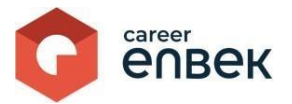

# Инструкция по рассмотрению заявлений на ваучер Центрами признания на цифровой платформе Национальной системы квалификаций Career Enbek

## Вход на Career Enbek

1. Для входа на Career Enbek необходимо пройти по ссылке <u>https://career.enbek.kz/</u> и кликнуть

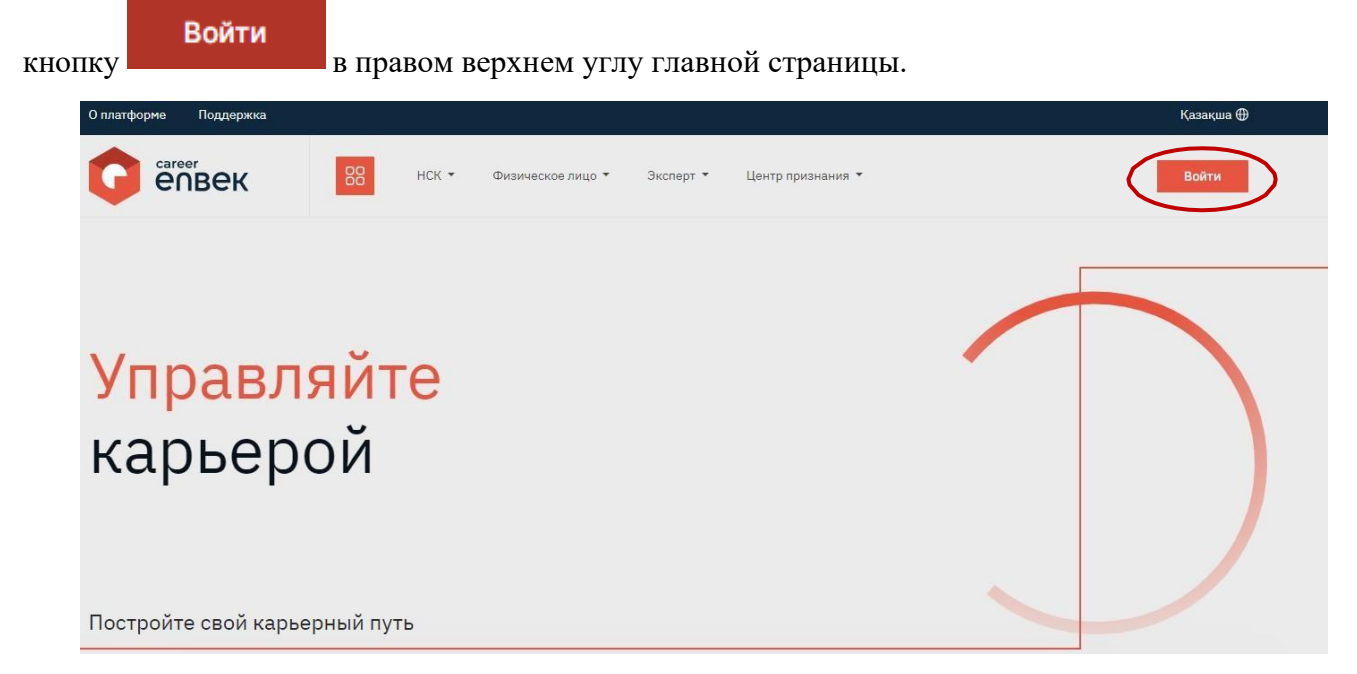

2. В открывшемся окне «Войти» необходимо выбрать способ входа «по email».

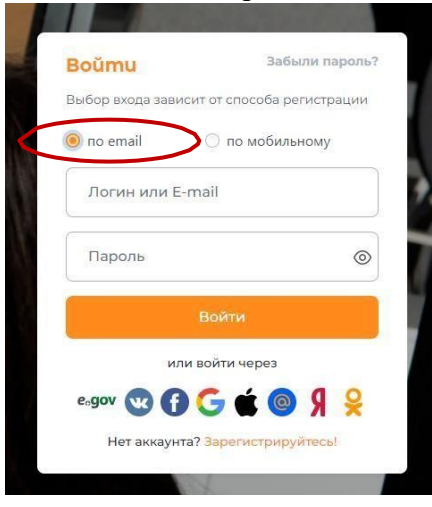

3. При входе «по email» необходимо ввести логин, установленный пароль.

## Заявления на ваучер

1. Необходимо пройти в личный кабинет Центра признания.

| Қазақша 🕀                        |   |
|----------------------------------|---|
| A                                | > |
| Личный кабинет                   |   |
| Сменить тип профиля<br>Настройки |   |
| Выйти                            |   |
|                                  |   |
|                                  |   |

2. В личном кабинете необходимо выбрать «Заявления на ваучер» для просмотра поступивших заявлений.

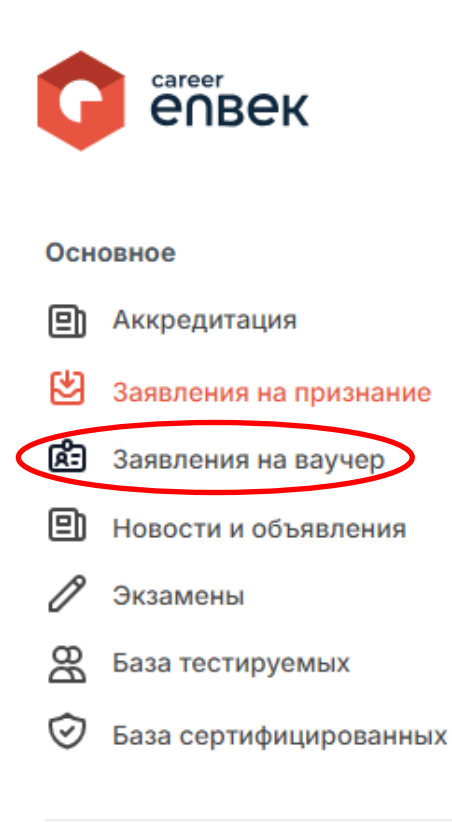

3. Далее появится список поступивших заявлений на ваучер. Необходимо рассмотреть заявление со статусом «На рассмотрении» кликнув на кнопку «Действия».

#### Заявления на ваучер

| Заявление №120 от 04.10.2024 | На рассмотрении |
|------------------------------|-----------------|
| 😂 Менеджер по туризму        |                 |
|                              | Действия 🚱      |

4. После необходимо рассмотреть заявление на предмет полноты представленных документов и достоверности заполнения заявления.

| 88      |              | Просмотр заявления                                            |  |
|---------|--------------|---------------------------------------------------------------|--|
|         |              | Центр признания                                               |  |
| Заявлен | ия на ваучер | Наименование                                                  |  |
|         |              | Профессия                                                     |  |
|         |              | Менеджер по туризму                                           |  |
|         |              | Уровень квалификации                                          |  |
|         |              | Уровень 5 - послесреднее образование (прикладной бакалавриат) |  |
|         |              | Информация о заявителе                                        |  |
|         |              | ONΦ                                                           |  |
|         |              | Дата рождения                                                 |  |
|         |              | Телефон                                                       |  |
|         |              | Email                                                         |  |
|         |              | Регион                                                        |  |
|         |              | Населенный пункт                                              |  |
|         |              | район Сарыарка                                                |  |
|         |              | Адрес проживания                                              |  |
|         |              | Карьерный центр                                               |  |
|         |              | Профессиональные навыки                                       |  |
|         |              | Формирование турпродукта: Агротуризм                          |  |
|         |              | Формирование турпродукта: Активный туризм                     |  |

5. В случае принятия заявления необходимо выбрать «Принять».

| Заявление №120 от 04.10.2024 |     | На рассмотрении                    |
|------------------------------|-----|------------------------------------|
| 🍰 Менеджер по туризму        | )в" |                                    |
|                              |     | Действия 🛞                         |
|                              |     | Просмотреть<br>Принять<br>Отказать |

6. В случае отказа необходимо выбрать «Отказать» и указать причину отказа, далее выбрать «Подписать и отправить»

|                                                               | 3" |  |                                    |
|---------------------------------------------------------------|----|--|------------------------------------|
| салер по туризну                                              |    |  |                                    |
|                                                               |    |  | Дейсте                             |
|                                                               |    |  | Просмотреть<br>Принять<br>Отказать |
|                                                               |    |  | UTRasaTB                           |
|                                                               |    |  |                                    |
|                                                               |    |  |                                    |
|                                                               |    |  |                                    |
| ′кажите причину отказа                                        |    |  | >                                  |
| <b>′кажите причину отказа</b><br>ричина отказа *              |    |  | >                                  |
| <b>′кажите причину отказа</b><br>Іричина отказа <b>*</b>      |    |  | >                                  |
| <b>′кажите причину отказа</b><br>Іричина отказа *             |    |  | >                                  |
| <b>′кажите причину отказа</b><br>Іричина отказа *             |    |  | >                                  |
| <b>Укажите причину отказа</b><br><sup>1</sup> ричина отказа * |    |  | >                                  |

далее заявление перейдет в статус «Отказано».

3"

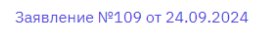

🐷 кондитер

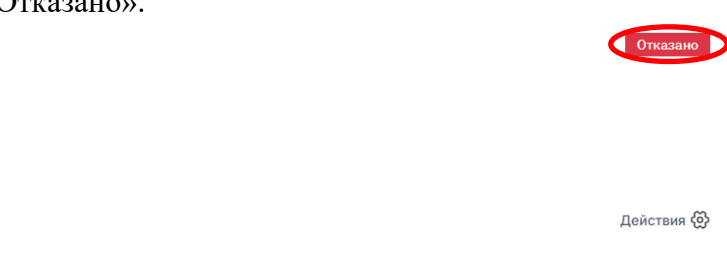

 $\times$ 

7. После принятия, заявление переходит в статус «Единоразовый ваучер выдан». На данном этапе необходимо выбрать кнопку «Действия» и далее кликнуть на «Загрузить файл проекта договора».

| Заявление №122 от 11.10.2024 | Единый ваучер выдан                           |
|------------------------------|-----------------------------------------------|
| 🏽 Инструктор по туризму      |                                               |
|                              | Действия இ                                    |
|                              | Просморния<br>Загрузить файл проекта договора |

8. Далее необходимо прикрепить проект договора и выбрать «Продолжить».

| Заключить до                       | говор на признание ке                            | алификации                   |                           |                     | ×          |    |         |
|------------------------------------|--------------------------------------------------|------------------------------|---------------------------|---------------------|------------|----|---------|
| Для заключени                      | я договора в электронном ви                      | де Вам необходимо прикрепить | проект договора и отправи | ть кандидату для по | одписания  |    |         |
| Файл проекта дого                  | вора *                                           |                              |                           |                     |            |    |         |
| Choose File Na<br>Разрешенные форм | o file chosen<br>аты файлов: docx.pdf. Максималы | ный размер: 5 MB.            |                           |                     |            |    |         |
|                                    |                                                  |                              | OT                        | менить              | Продолжить |    |         |
| 9. После                           | е завершения                                     | прикрепления,                | необходимо                | выбрать             | «Отправить | на | подпись |

9. После завершения прикрепления, необходимо выбрать «Отправить на подпи претенденту».

Электронный договор на оказание услуги по признанию профессиональной квалификации

Дата создания: 30.09.2024 15:14

| ≡ | PHPWord | 1 / 1   - 98% +   🖸 👌 | * <b>= :</b> |
|---|---------|-----------------------|--------------|
|   |         |                       |              |
|   |         |                       |              |
|   |         |                       |              |
|   | 1       |                       |              |
|   |         |                       |              |
|   |         |                       |              |
|   |         |                       |              |
|   |         |                       | <b>.</b>     |
|   |         |                       |              |

Отменить

Отправить на подпись кандидату

#### 10. После статус договора изменится «На подписи у претендента».

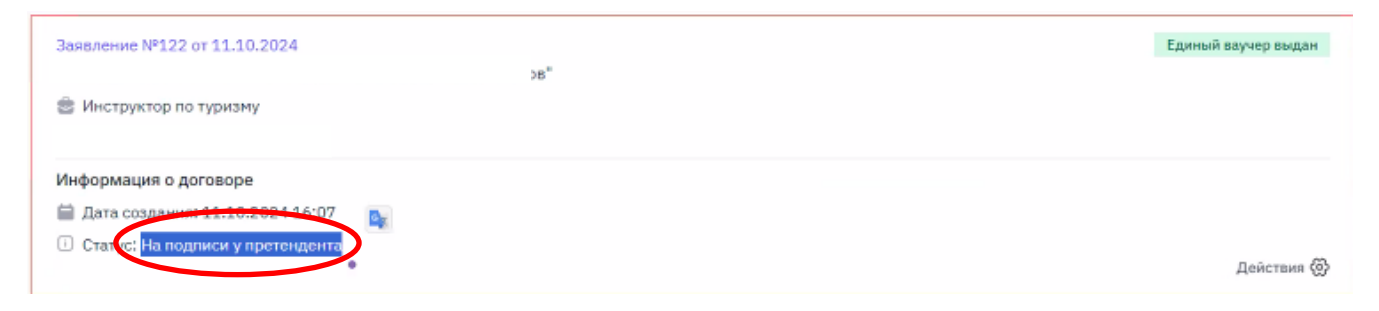

11. Далее договор перейдет в личный кабинет претендента для подписания. После подписания претендентом договор вернется в личный кабинет Центра признания и статус договора изменится «На подписи у ЦППК». Далее необходимо открыть договор.

| Заявление №122 от 11.10.2024                | Единый ваучер выдан |
|---------------------------------------------|---------------------|
| 😤 Инструктор по туризму                     |                     |
| Информация о договоре                       |                     |
| 🚔 Дата создания: 11.10.2024 16:07           |                     |
| <ul> <li>Стату На подписи у ЦППК</li> </ul> | Действия 🛞          |
|                                             | Просмотреть         |
|                                             | Открыть догреор     |

### 12. Открыв договор необходимо подписать ЭЦП.

Электронный договор на оказание услуги по признанию профессиональной квалификации

| ≡ | PHPWord                                                                                                    | 1/1   - 80% +   🖸 🔊 | <u>4</u> | ÷              | : |
|---|----------------------------------------------------------------------------------------------------|---------------------|----------|----------------|---|
|   | The second second secon |                     |          |                | Â |
|   |                                                                                                    |                     |          |                | Ŧ |
|   |                                                                                                    | Отклониеть          | Полянсат | ь э <b>л</b> п |   |

Отклонита

1

Дата создания: 11.10.2024 16:07

 $\times$ 

13. После подписания договора необходимо назначить дату и место проведения процедуры признания.

Заявления на ваучер

| Заявление №122 от 11.10.2024                                    |                 | Единый ваучер вы |
|-----------------------------------------------------------------|-----------------|------------------|
| 😤 Инструктор по туризму                                         |                 |                  |
| Информация о договоре № КZ00059-00002-2024                      |                 |                  |
| 🗎 Дата создания: 11.10.2024 16:07                               |                 |                  |
| 🗎 Дата заключения: 11.10.2024 16:11                             |                 |                  |
| 🗉 Статус: Заключен                                              |                 |                  |
| Необходимо назначить дату и место проведения процедуры признани | я до 18.10.2024 |                  |
|                                                                 |                 | Дейсте           |
|                                                                 |                 | Просмотреть      |
|                                                                 |                 | Проемотреть дого |
|                                                                 |                 | Назначить        |

14. В открывшемся окне необходимо заполнить данные проведения процедуры признания, отправить и подписать ЭЦП. Далее дата проведения процедуры признания перейдет в личный кабинет претендента для согласования.

| Укажите дату, время и место проведения процедуры при | знания             | × |
|------------------------------------------------------|--------------------|---|
| Дата и время первого экзамена*                       |                    |   |
| 23.10.2024 09:00                                     | t                  |   |
| Дата и время второго экзамена                        |                    |   |
| 24.10.2024 15:00                                     | t                  |   |
| ФИО контактного лица*                                |                    |   |
| Телефон контактного лица*                            | Внутренний номер   |   |
| Область / Город республиканского значения*           | Город или район*   | ~ |
| Адрес*                                               |                    |   |
|                                                      |                    |   |
|                                                      | Отменить Отправить |   |

15. После согласования даты проведения процедуры признания статус заявления изменится «Процедура признания назначена».

#### Заявления на ваучер

| Заявление №122 от 11.10.2024                                                                                           | Единый ваучер выдан |
|----------------------------------------------------------------------------------------------------|---------------------|
| 🚔 Инструктор по туризму                                                                                                |                     |
| Информация о договоре № КZ00059-00002-2024<br>Ш Дата создания: 11.10.2024 16:07<br>Ш Дата заключения: 11.40.2024 16:11 |                     |
| <ol> <li>Стате: Процедура признания назначена</li> </ol>                                                               | Действия 🛞          |

16. Также претендент имеет возможность не согласовывать дату проведения экзамена и предложить свою дату. В таком случае Центр признания может переназначить дату экзамена без согласования с претендентом.

| Coupour | TO OTHER LODGE IN |  |
|---------|-------------------|--|
| Список  | тестируемых       |  |

| УЧАСТНИК | ЭКЗАМЕН               | СТАТУС                                                                                                    |
|----------|-----------------------|----------------------------------------------------------------------------------------------------|
|          | Инструктор по туриаму | Кандидат отклонил дату экзамена Действия 🛞                                                                                                    |
|          |                       | Просмотроть жизники                                                                                                    |
|          | Аналитик-маркетолог   | light in the second second sec |

17. После проведения процедуры признания профессиональной квалификации необходимо во вкладке «База тестируемых» сменить статус заявления и выбрать соответствующий статус по итогам проведения процедуры признания.

| участник                                                                                             | ЭКЗАМЕН               | СТАТУС               |
|----------------------------------------------------------------------------------------------------|-----------------------|----------------------|
|                                                                                                    | Инструктор по туриаму | Назмачено Действия 🧭 |
|                                                                                                    | Аналитик-маркетолог   | Прошел сертификацию  |
|                                                                                                    |                       |                      |
| Изменить статус                                                                                      |                       | 2                    |
| Изменить статус<br>Выберите статус*                                                                  |                       |                      |
| Азменить статус<br>Зыберите статус*<br>Выберите из списка                                            |                       | >                    |
| Азменить статус<br>Выберите статус*<br>Выберите из списка<br>Выберите из списка                      |                       | ,                    |
| Азменить статус<br>Выберите статус*<br>Выберите из списка<br>Выберите из списка<br>Неявка на экзамен |                       |                      |

18. После положительного решения экзаменационной комиссии необходимо подписать сертификат. После данного действия в личном кабинете сертифицированного специалиста будет доступен к скачиванию документ о признании профессиональной квалификации.

| ( | Список тестируемых |                       |                     |                     |
|---|--------------------|-----------------------|---------------------|---------------------|
|   | участник           | ЭКЗАМЕН               | СТАТУС              |                     |
|   |                    | Инструктор по туризму | Прошел сертификацию | Действия 🛞          |
|   |                    | Аналитик-маркетолог   | Прошел сертификацию | одписать сертификат |

19. После положительного прохождения процедуры признания необходимо добавить претендента в базу сертифицированных.

| база сертифицированн | ных           |                                 |             | Добавить        |
|----------------------|---------------|---------------------------------|-------------|-----------------|
| участник             | № СЕРТИФИКАТА | ПРОФЕССИЯ                       | ДАТА ВЫДАЧИ | ИСТЕЧЕНИЕ СРОКА |
|                      |               | 6 уровень - Аналитик-маркетолог | 03.07.2024  | 19.07.2024      |
|                      |               | 7 уровень - Продюсер            | 26.07.2024  | 30.07.2024      |
|                      |               | 7 уровень - Продюсер.           | 18.07.2024  | 26.07.2024      |
|                      |               | 7 уравень - Продюсер            | 01.07.2024  | 23.07.2024      |
|                      |               |                                 |             |                 |

20. Центр признания в течение трех рабочих дней после дня подписания протокола претенденту в отношении, которого принято решение о непрохождении процедуры признания профессиональной квалификации:

1) направляет уведомление о принятом решении и о возможности пересдачи теоретического и практического этапов экзамена;

2) предоставляет рекомендации о повышении знаний, умений и навыков.

21. В течение трех рабочих дней после дня подписания экзаменационной комиссией протокола решения о прохождении процедуры признания профессиональной квалификации Центр признания направляет в Центр трудовой мобильности сформированный в личном кабинете на цифровой платформе НСК и подписанный ЭЦП акт оказанных услуг (отдельная инструкция).